# Actualización de la pregunta de seguridad

| Introducción                                                                           | En esta guía se proporcionan los procedimientos para actualizar la pregunta de seguridad en Acceso directo (DA).                                                                                                    |  |  |  |  |  |
|----------------------------------------------------------------------------------------|----------------------------------------------------------------------------------------------------|--|--|--|--|--|
| Información                                                                            | Si <b>nunca ha</b> iniciado sesión en Direct Access (DA), su contraseña predeterminada se configurará inicialmente. La fórmula para su contraseña predeterminada es:                                                                                                    |  |  |  |  |  |
|                                                                                        | THeUSCG + últimos 4 de su SSN + @ + año de nacimiento de cuatro<br>dígitos                                                                                                    |  |  |  |  |  |
|                                                                                        | Por ejemplo, si los últimos 4 de tu número de Seguro Social son 1234 y<br>naciste en 1966, tu contraseña predeterminada será<br><b>THeUSCG1234@1966</b> . La contraseña distingue entre mayúsculas y<br>minúsculas, así que asegúrese de escribir en mayúsculas cuando la<br>introduzca.                                                                                                    |  |  |  |  |  |
|                                                                                        | Se le pedirá que cambie su contraseña al iniciar sesión por primera vez.                                                                                                    |  |  |  |  |  |
|                                                                                        | <b>NOTA:</b> Si tiene problemas y no puede iniciar sesión, comuníquese con Atención al cliente de PPC al 1-866-772-8724 o <u>ppc-dg-customercare@uscg.mil</u> .                                                                                                    |  |  |  |  |  |
| Guía de<br>restablecimient<br>o de<br>contraseña:<br>enlace de olvidé                  |                                                                                                    |  |  |  |  |  |
| Guía de<br>restablecimient<br>o de<br>contraseña:<br>enlace de olvidé                  | Durante una actualización reciente del sistema de acceso directo (DA), la pregunta de seguridad "¿Cuál es el apellido de soltera de tu madre?" se deshabilitó en DA para reducir la posibilidad de un compromiso de la información de identificación personal (PII).                                                                                                    |  |  |  |  |  |
| Guía de<br>restablecimient<br>o de<br>contraseña:<br>enlace de olvidé<br>mi contraseña | Durante una actualización reciente del sistema de acceso directo (DA), la pregunta de seguridad "¿Cuál es el apellido de soltera de tu madre?" se deshabilitó en DA para reducir la posibilidad de un compromiso de la información de identificación personal (PII).<br>Para los usuarios que originalmente eligieron esto como una pregunta de seguridad, la pregunta de sugerencia ahora se establecerá de forma predeterminada en "¿En qué ciudad naciste?" pero la RESPUESTA <u>NO ha</u> cambiado de lo que el usuario estableció originalmente para "¿Cuál es el apellido de soltera de tu madre?"                                                                                                    |  |  |  |  |  |
| Guía de<br>restablecimient<br>o de<br>contraseña:<br>enlace de olvidé<br>mi contraseña | Durante una actualización reciente del sistema de acceso directo (DA), la pregunta de seguridad "¿Cuál es el apellido de soltera de tu madre?" se deshabilitó en DA para reducir la posibilidad de un compromiso de la información de identificación personal (PII).<br>Para los usuarios que originalmente eligieron esto como una pregunta de seguridad, la pregunta de sugerencia ahora se establecerá de forma predeterminada en "¿En qué ciudad naciste?" pero la RESPUESTA NO ha cambiado de lo que el usuario estableció originalmente para "¿Cuál es el apellido de soltera de tu madre?"<br>Para aquellos que han intentado usar la función Olvidé mi contraseña y se les ha bloqueado el acceso a DA, envíen un correo electrónico <u>a PPC-DG-CustomerCare@uscg.mil</u> para solicitar una contraseña temporal. Una vez que haya iniciado sesión en DA, deberá seguir la guía del usuario a continuación para cambiar su pregunta de seguridad, respuesta o ambas. |  |  |  |  |  |

Procedimientos Véase más abajo.

| Paso | Acción                                                                        |                      |  |  |  |  |  |
|------|-------------------------------------------------------------------------------|----------------------|--|--|--|--|--|
| 1    | Inicie sesión en DA Self Service en Direct Access Self Service.               |                      |  |  |  |  |  |
| 2    | Al abrir Acceso Directo (el enlace se puede encontrar en la página web de PPC |                      |  |  |  |  |  |
|      | ingrese su ID de empleado de 7 dígitos (Emplid) en el campo ID de usua        |                      |  |  |  |  |  |
|      |                                                                               |                      |  |  |  |  |  |
|      | <b>ORACLE</b> <sup>®</sup> PeopleSoft                                         |                      |  |  |  |  |  |
|      | User ID                                                                       |                      |  |  |  |  |  |
|      | 1234567                                                                       |                      |  |  |  |  |  |
|      | Descuerd                                                                      |                      |  |  |  |  |  |
|      | r asswolu                                                                     |                      |  |  |  |  |  |
|      |                                                                               |                      |  |  |  |  |  |
|      | Sign In                                                                       |                      |  |  |  |  |  |
|      | FORGOT MY PASSWORD                                                            |                      |  |  |  |  |  |
|      | Privacy Act Security Statement                                                |                      |  |  |  |  |  |
|      | Browser Compatibility Guide                                                   |                      |  |  |  |  |  |
|      | Enable Screen Reader Mode                                                     |                      |  |  |  |  |  |
|      |                                                                               |                      |  |  |  |  |  |
| 3    | Introduzca su contraseña en el campo Contraseña. Haz clie                     | e en Iniciar sesión. |  |  |  |  |  |
|      | ORACLE <sup>®</sup> PeopleSoft                                                |                      |  |  |  |  |  |
|      | User ID                                                                       |                      |  |  |  |  |  |
|      | 1234567                                                                       |                      |  |  |  |  |  |
|      | Password                                                                      |                      |  |  |  |  |  |
|      | ••••••                                                                        |                      |  |  |  |  |  |
|      |                                                                               |                      |  |  |  |  |  |
|      | Sign In                                                                       |                      |  |  |  |  |  |
|      | FORGOT MY PASSWORD                                                            |                      |  |  |  |  |  |
|      | Privacy Act Security Statement                                                |                      |  |  |  |  |  |
|      | Browser Compatibility Guide                                                   |                      |  |  |  |  |  |
|      | Enable Screen Reader Mode                                                     |                      |  |  |  |  |  |
|      |                                                                               |                      |  |  |  |  |  |
|      |                                                                               |                      |  |  |  |  |  |

Continúa en la página siguiente

#### Procedimientos

, continuación

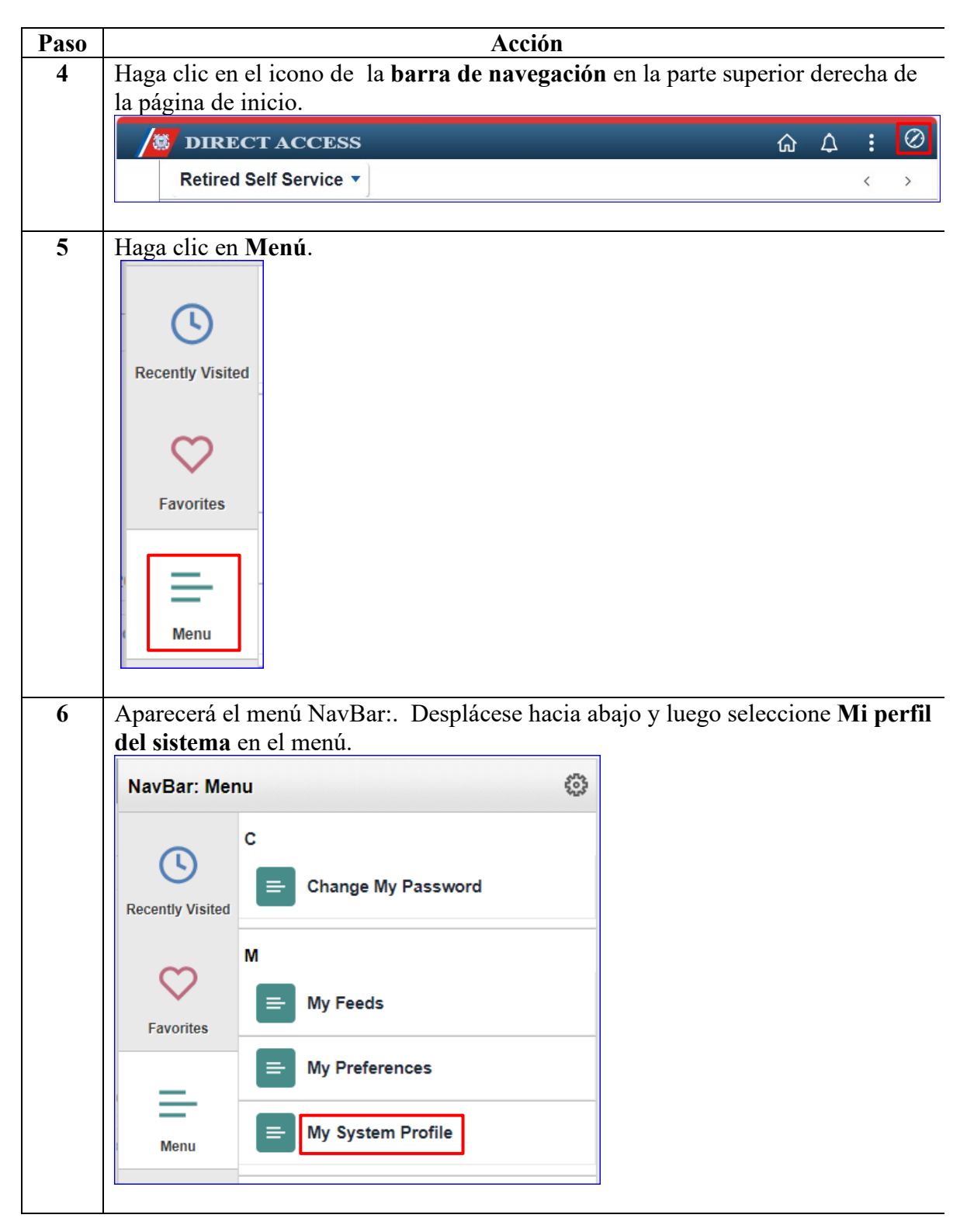

#### Procedimientos

, continuación

| Paso | Acción                                                                                  |      |  |  |  |  |  |  |
|------|-----------------------------------------------------------------------------------------|------|--|--|--|--|--|--|
| 7    | Aparecerá la página Información general del perfil. Seleccione Cambiar o                |      |  |  |  |  |  |  |
|      | configurar la ayuda para contraseña olvidada.                                           |      |  |  |  |  |  |  |
|      | General Profile Information Max Meladze                                                 |      |  |  |  |  |  |  |
|      |                                                                                         |      |  |  |  |  |  |  |
|      | Password                                                                                |      |  |  |  |  |  |  |
|      | Change password                                                                         |      |  |  |  |  |  |  |
|      | Change or set up forgotten password help                                                |      |  |  |  |  |  |  |
|      | Personalizations                                                                        |      |  |  |  |  |  |  |
|      | My preferred language for PIA web pages is: English                                     |      |  |  |  |  |  |  |
|      | My preferred language for reports and email is English 🗸                                |      |  |  |  |  |  |  |
|      | Currency Code Q                                                                         |      |  |  |  |  |  |  |
|      | Default Mobile Page                                                                     | ۹    |  |  |  |  |  |  |
| 8    | Seleccione una <b>pregunta</b> de seguridad en el menú desplegable                      |      |  |  |  |  |  |  |
| 0    | Scheering and a seguridad on of mond despregable.                                       |      |  |  |  |  |  |  |
|      | Change or set up forgotten password help                                                | ×    |  |  |  |  |  |  |
|      | If you forget your password, you can have a new password emailed to you.                | Help |  |  |  |  |  |  |
|      | Enter a question and your response below. These will be used to authenticate you.       |      |  |  |  |  |  |  |
|      | Question What is the mascot of your favorite sports team?                               |      |  |  |  |  |  |  |
|      | Select from the list of questions.                                                      |      |  |  |  |  |  |  |
|      | Response USCGA BEARS                                                                    |      |  |  |  |  |  |  |
|      | OK Cancel                                                                               |      |  |  |  |  |  |  |
|      |                                                                                         | .::  |  |  |  |  |  |  |
| 9    | Aparecerá la nueva pregunta. Introduzca la <b>respuesta</b> . Haga clic en <b>Acent</b> | ar.  |  |  |  |  |  |  |
|      | Change or set up forgotten password help                                                | ×    |  |  |  |  |  |  |
|      | enange of set up forgetten password help                                                |      |  |  |  |  |  |  |
|      | If you forget your password, you can have a new password emailed to you.                | нер  |  |  |  |  |  |  |
|      | Enter a question and your response below. These will be used to authenticate you.       |      |  |  |  |  |  |  |
|      | Question What is/was the name of your first pet?                                        |      |  |  |  |  |  |  |
|      | Select from the list of questions.                                                      |      |  |  |  |  |  |  |
|      | Response                                                                                |      |  |  |  |  |  |  |
|      | OK Cancel                                                                               |      |  |  |  |  |  |  |
|      |                                                                                         | .:   |  |  |  |  |  |  |

Continúa en la página siguiente

#### Procedimientos

, continuación

| Paso | o Acción                                                                                                    |                     |                |                            |                                    |           |  |  |  |
|------|----------------------------------------------------------------------------------------------------|---------------------|----------------|----------------------------|------------------------------------|-----------|--|--|--|
| 10   | Volverá a la página Información general del perfil. Haga clic en Guardar.                                                  |                     |                |                            |                                    |           |  |  |  |
|      | General Profile Inf                                                                                                    | ormation            |                |                            |                                    |           |  |  |  |
|      | Max Meladze                                                                                                    |                     |                |                            |                                    |           |  |  |  |
|      | Password                                                                                                    |                     |                |                            |                                    |           |  |  |  |
|      | Change password                                                                                                    |                     |                |                            |                                    |           |  |  |  |
|      | Personalizations                                                                                                    | nten password ne    | ιþ             |                            |                                    |           |  |  |  |
|      | Personalizations<br>My preferred language for PIA web pages is: English                                                    |                     |                |                            |                                    |           |  |  |  |
|      | My preferred language for reports and ema                                                                                  |                     |                | English                    | ~                                  |           |  |  |  |
|      | Currency C                                                                                                    |                     |                | Q                          |                                    |           |  |  |  |
|      | Default Mobile P                                                                                                    |                     |                |                            | Q                                  |           |  |  |  |
|      | Alternate User                                                                                                    |                     |                |                            |                                    |           |  |  |  |
|      | If you will be temporari                                                                                                   | ly unavailable, you | u can select a | n alternate user to receiv | ve your routings.                  |           |  |  |  |
|      | Alte                                                                                                    | rnate User ID       |                |                            | Q                                  |           |  |  |  |
|      |                                                                                                    | From Date           | Ē              | (example:12/31/20          | 2000)                              |           |  |  |  |
|      |                                                                                                    | To Date             | Ē              | (example:12/31/2)          | 2000)                              |           |  |  |  |
|      | Miscellaneous User Links Email                                                                                             | 3                   |                |                            |                                    |           |  |  |  |
|      | Primary Email Account                                                                                                    | Email Type          | Er             | mail Address               |                                    |           |  |  |  |
|      |                                                                                                    | Home                | ► ir           | valid@bogusemail.com       | + -                                |           |  |  |  |
|      | IM Information                                                                                                    |                     |                |                            |                                    |           |  |  |  |
|      | TEF Q                                                                                                    |                     |                |                            | 1-1 of 1 🗸                         | ▶         |  |  |  |
|      | Protocol XMPP Dom                                                                                                    | ain                 | UserID         |                            | Password                           |           |  |  |  |
|      | XMPP                                                                                                    | Q                   |                |                            |                                    | -         |  |  |  |
|      | Save                                                                                                    |                     |                |                            |                                    | <u> </u>  |  |  |  |
|      | Save                                                                                                    |                     |                |                            |                                    |           |  |  |  |
|      |                                                                                                    |                     |                |                            |                                    |           |  |  |  |
| 11   | Regrese a la página de inicio principal haciendo clic en el botón Volver a<br>cambiar contraseña o en el icono de la casa. |                     |                |                            |                                    |           |  |  |  |
|      | Change Password                                                                                                    | ]                   |                | Direct Access              | Ω <b>Δ</b> :                       | $\oslash$ |  |  |  |
|      |                                                                                                    |                     |                |                            | New Window   Help   Personalize Pa | age 🖌     |  |  |  |
|      | L                                                                                                    |                     |                |                            |                                    |           |  |  |  |